① 調整したい画面を選定する(そのクリップ全てが変更される)

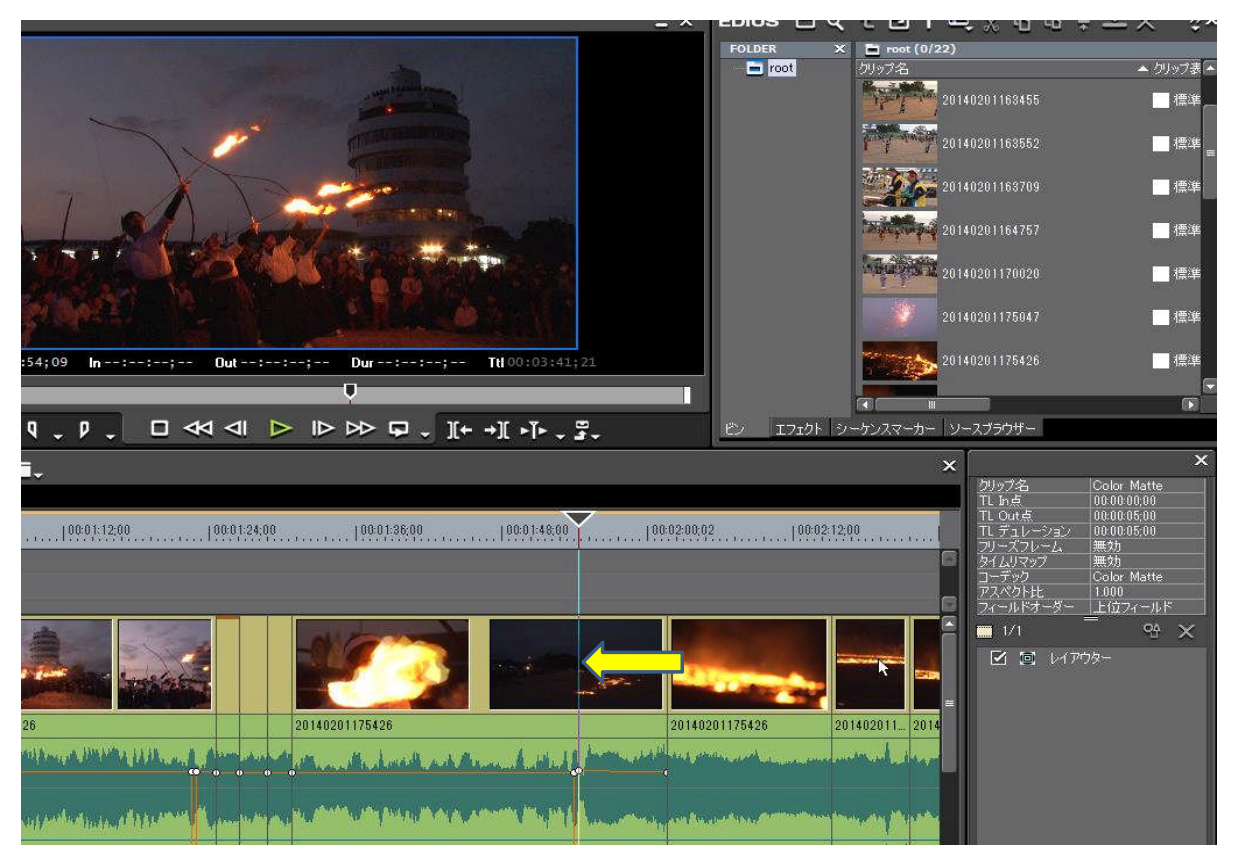

②「エフェクト」→「カラーコレクション」→「YUVカーブ」を選択し、「YUVカーブ」をタイムラインの 画像クリックにドラッグする

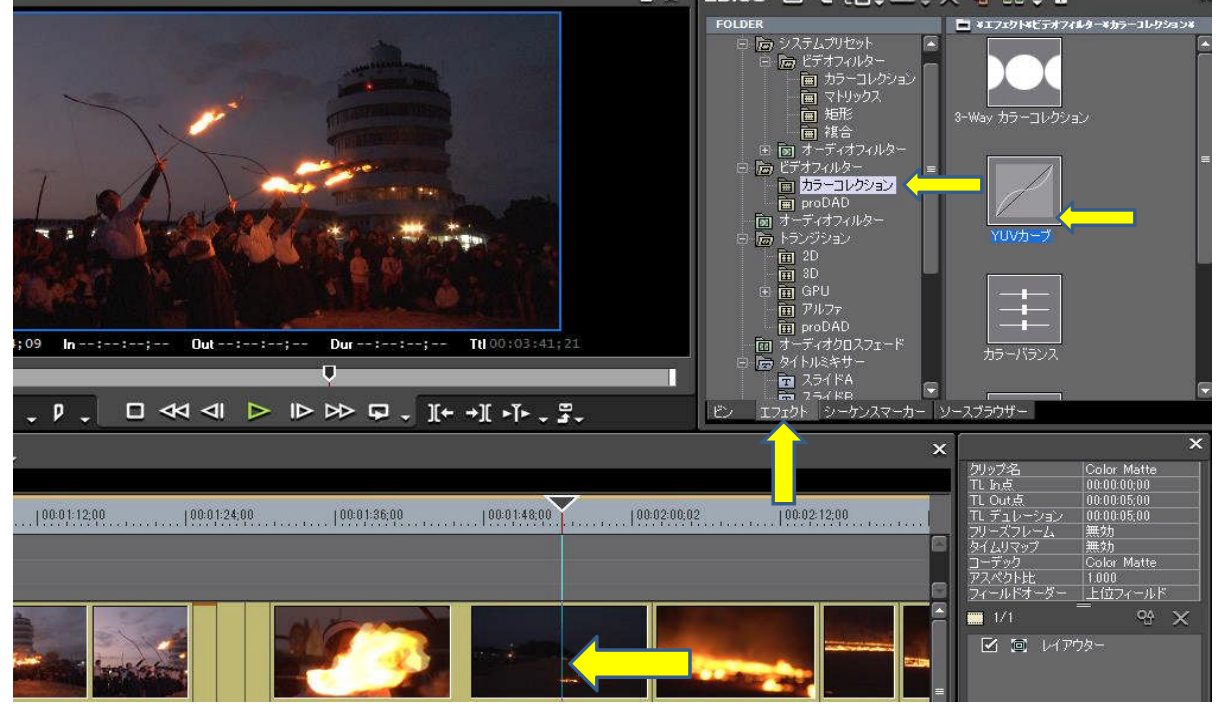

## ③ 「YUVカーブ」をダブルクリックする

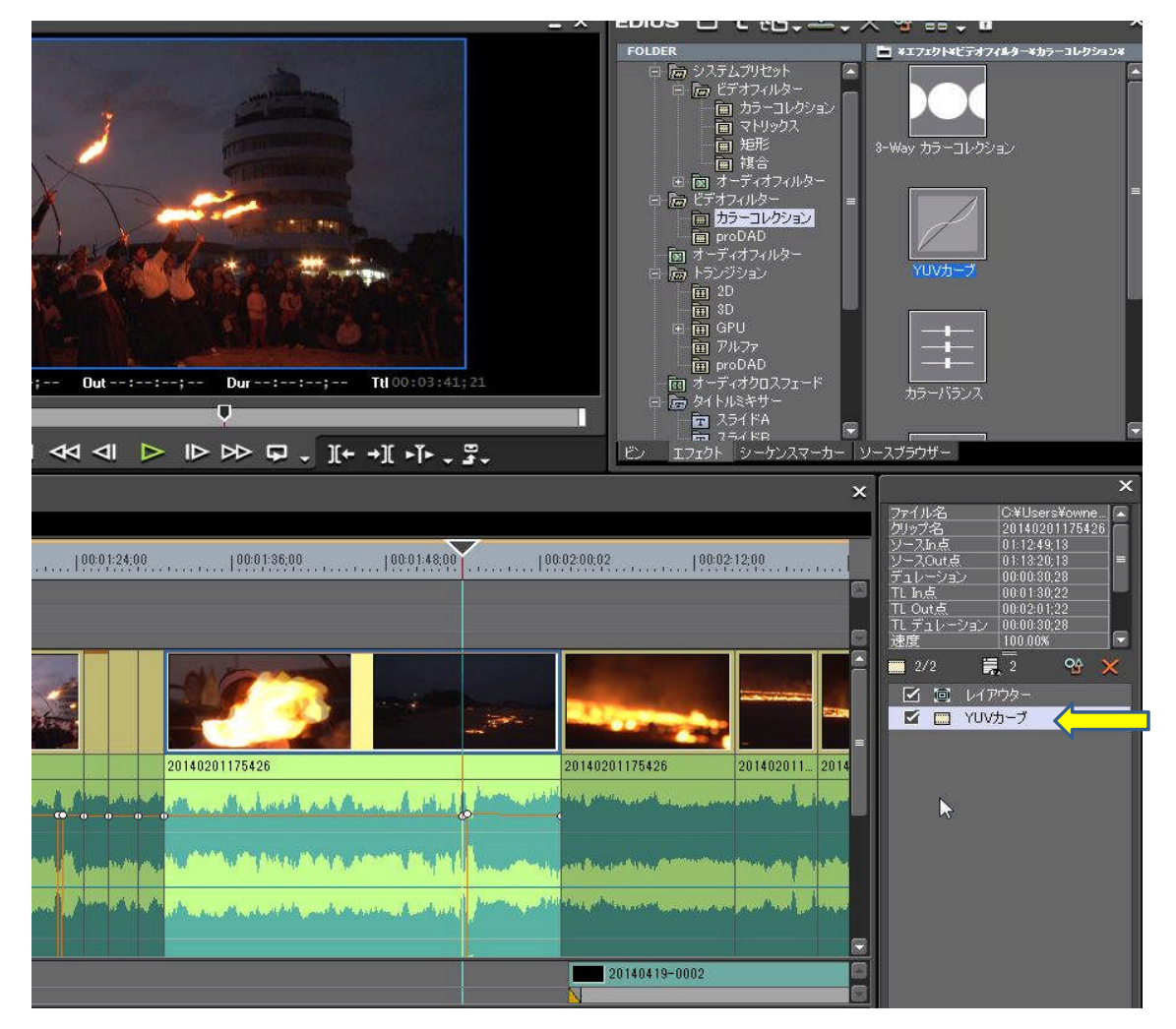

④ 「YUVカーブ」の子画面が現れる

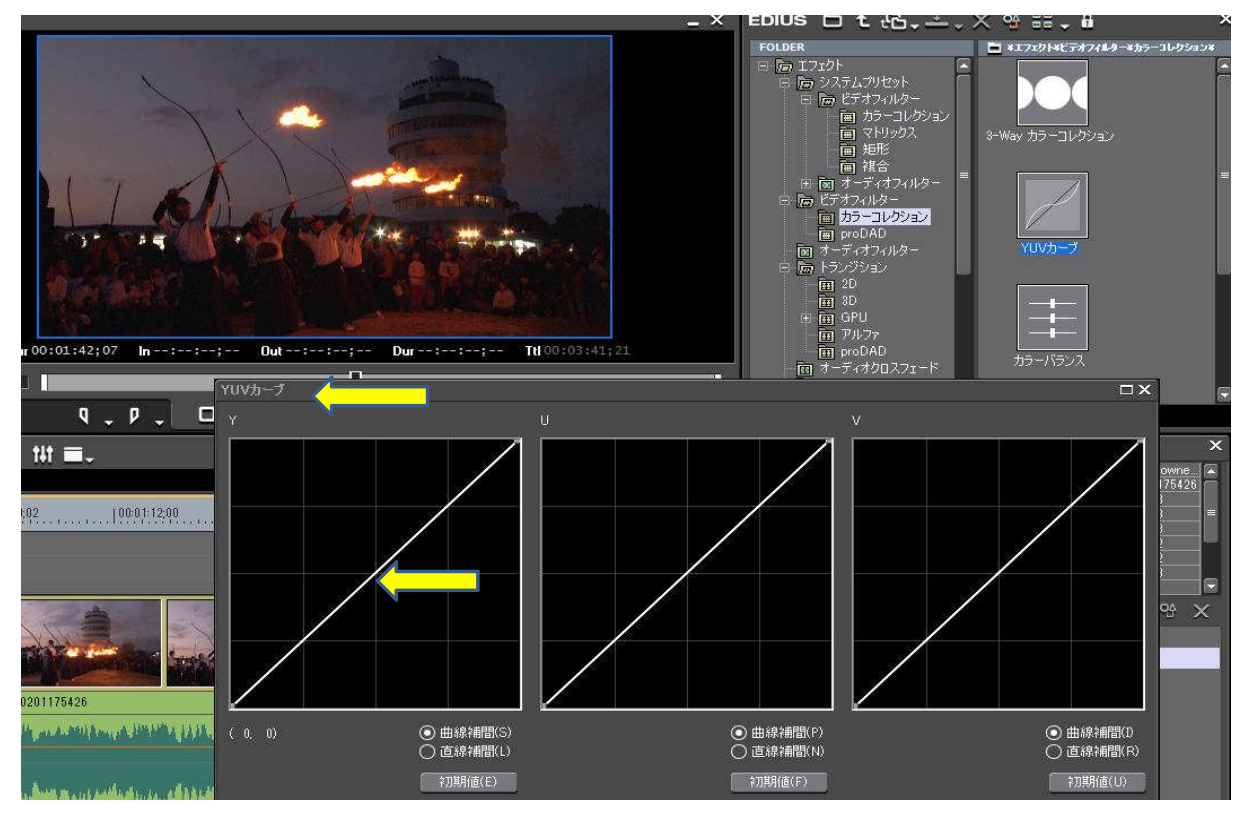

「YUVカーブ」の子画面の「Y」の斜線をマウスで動かす→ 明るさが変化する 適度なところで「OK」をクリックする 5 6

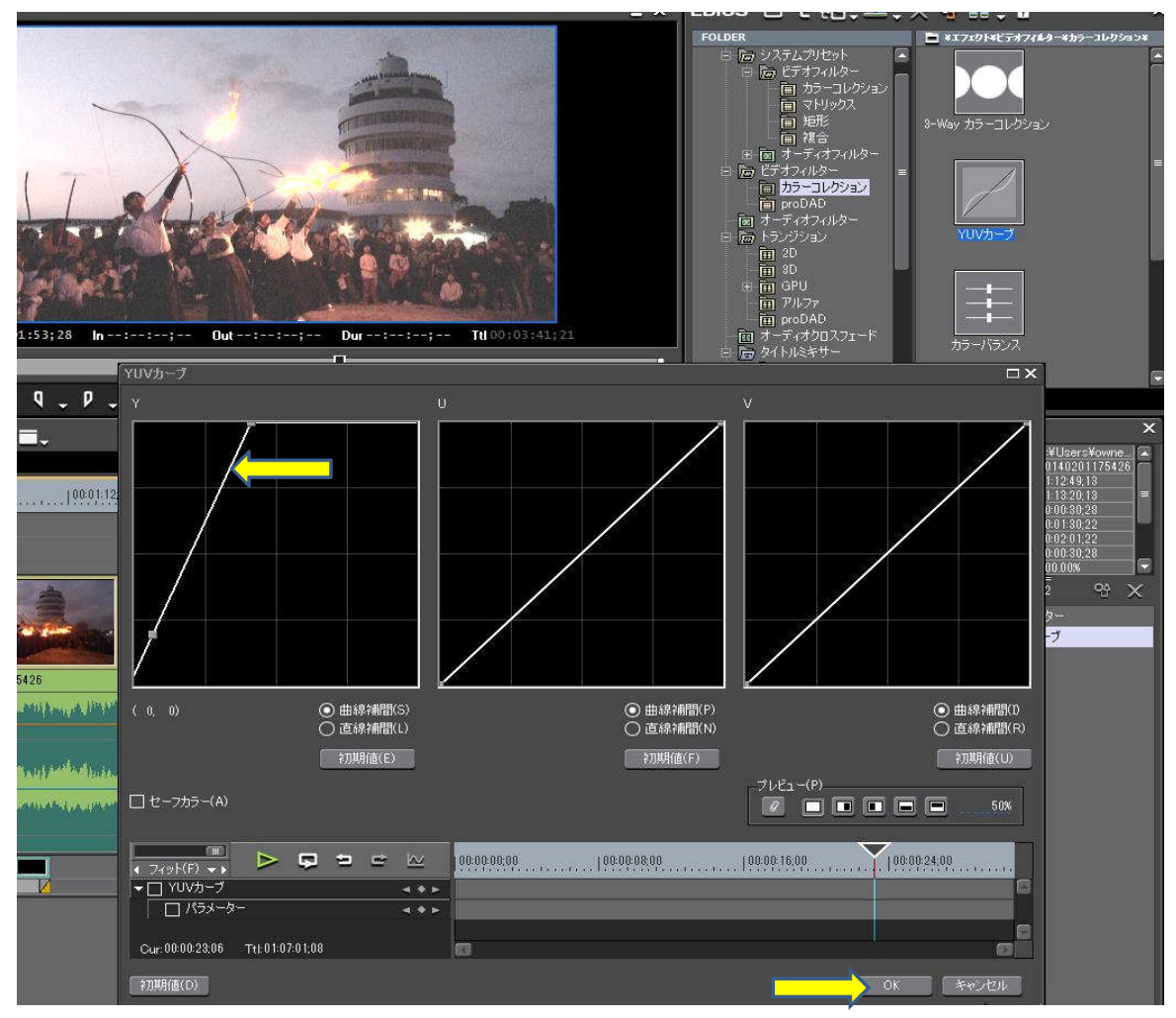

⑦ 下記のとおり明るさが変わる

変更前

変更後

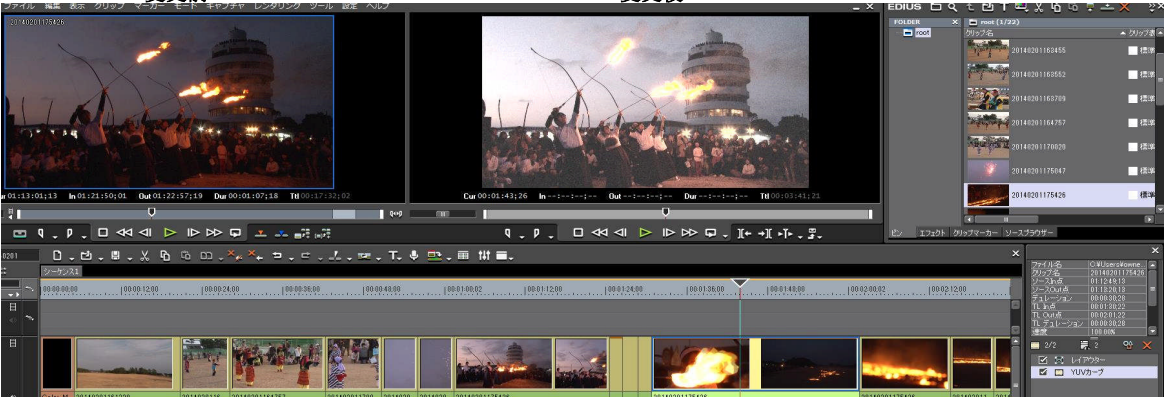